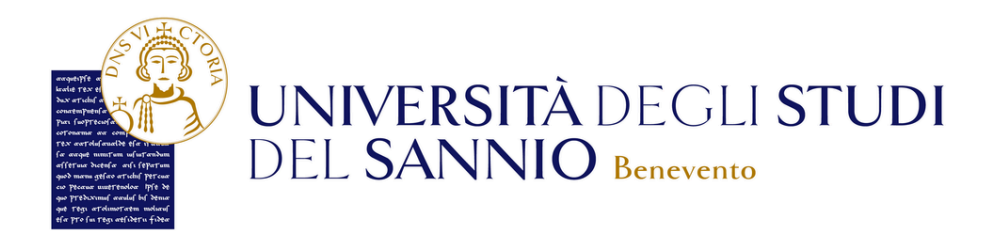

## GUIDA AL PAGAMENTO DELLE TASSE

Per effettuare i pagamenti delle tasse collegati su ESSE3, il portale dei servizi online d'Ateneo, al seguente indirizzo:

https://idp-cs.unisannio.it/idp/profile/SAML2/Redirect/SSO?execution=e1s2

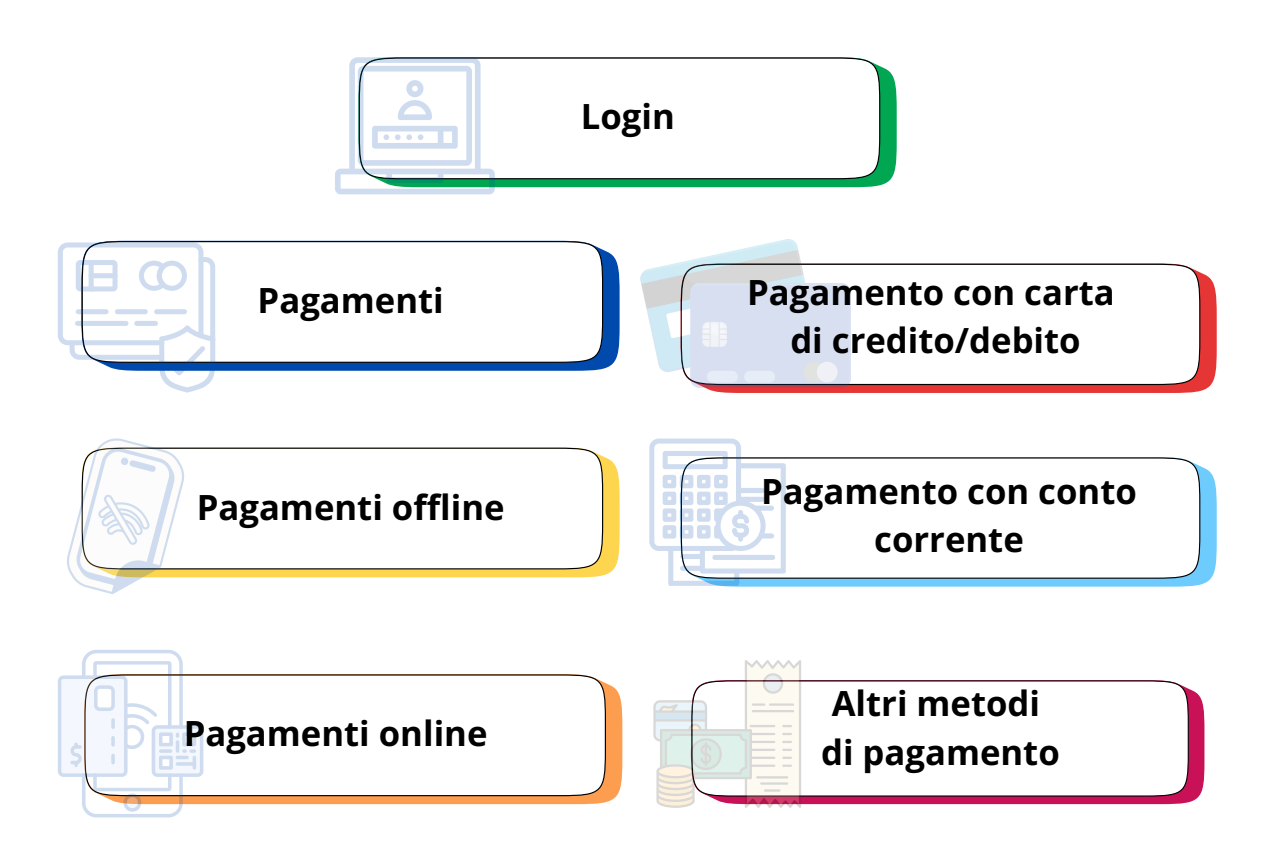

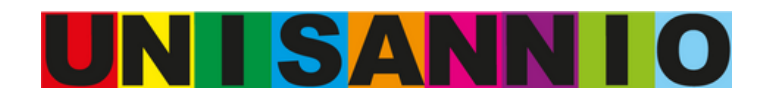

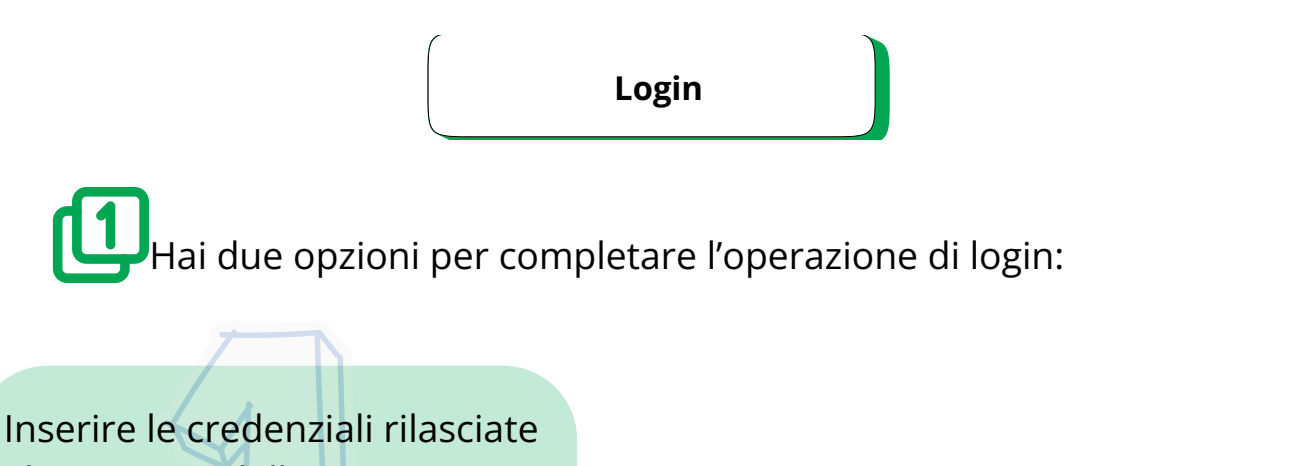

al momento della registrazione al portale e cliccare sul pulsante ACCEDI. inserire link

> UNIVERSITÀ DEGLI STUDI DEL SANNIO

> > CIE

Hai dimenticato la password?

#### Area riservata Per accedere a questo servizio devi autenticarti Stai accedendo a Esse3

SPID

ATENEO

Iome utente

Utilizzare le tue credenziali **SPID** e cliccare sul pulsante **Entra con SPID**, seguendo la procedura guidata inserire link.

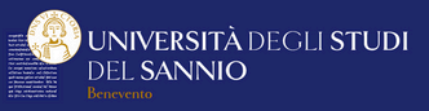

#### Area riservata

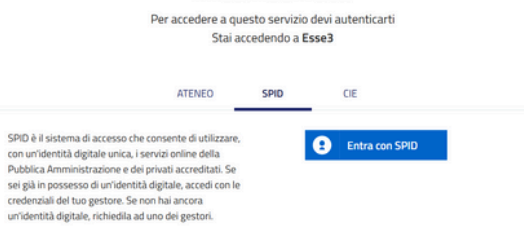

Maggiori informa Non hai SPID? Serve aiuto?

#### Pagamenti

# 2

**Entrambe** le modalità di **login** portano alla stessa pagina di benvenuto, dove sono riepilogate le tue informazioni anagrafiche.

|                                               | EGU STUDI                     |                           | Servizi |  |  |  |
|-----------------------------------------------|-------------------------------|---------------------------|---------|--|--|--|
| ea Utenti Registrati - Benvenuto NOME COGNOME |                               |                           |         |  |  |  |
| et Personali                                  |                               | Sacord Setup: 1           |         |  |  |  |
| hita                                          | 0                             |                           |         |  |  |  |
| ione (ognore                                  | NONE DORONE                   |                           |         |  |  |  |
| halfde vera                                   | 10000 ×. 0. 1010              |                           |         |  |  |  |
|                                               |                               | a matter                  |         |  |  |  |
| lenicite                                      | 100014-0,00000                |                           |         |  |  |  |
|                                               |                               | <ul> <li>metho</li> </ul> |         |  |  |  |
| edition di fatturazione                       |                               |                           |         |  |  |  |
|                                               |                               | institute                 |         |  |  |  |
|                                               | conception devices.           |                           |         |  |  |  |
| And d Rame                                    | nume approval and an in it.   |                           |         |  |  |  |
| adulare .                                     | <ul> <li>-3 230/39</li> </ul> |                           |         |  |  |  |
|                                               |                               | matha                     |         |  |  |  |

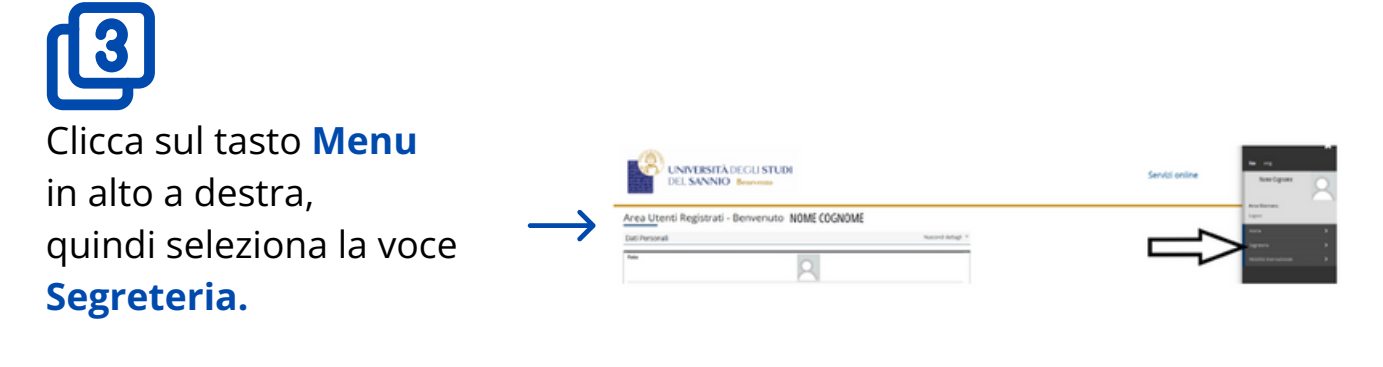

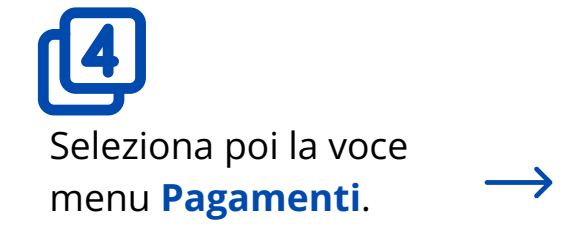

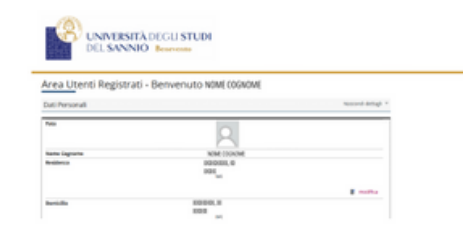

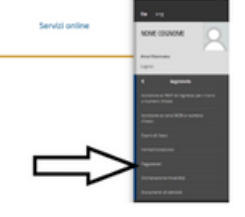

## ß

A questo punto compare la lista delle tasse con \_\_\_\_\_ i relativi importi.

| UNIVERSITÀ DECLI STUDI<br>DEL SANNO Bransin |                                                            |                                                                                                    | Servici online                 |                            |                                                                                                    |                                 |  |
|---------------------------------------------|------------------------------------------------------------|----------------------------------------------------------------------------------------------------|--------------------------------|----------------------------|----------------------------------------------------------------------------------------------------|---------------------------------|--|
| lenco T                                     | asse                                                       | -                                                                                                    |                                |                            |                                                                                                    |                                 |  |
|                                             |                                                            |                                                                                                    |                                |                            |                                                                                                    | -                               |  |
| and here a                                  |                                                            |                                                                                                    |                                |                            |                                                                                                    |                                 |  |
| National Particular<br>National<br>National | Caller W<br>Control Village                                | Institut<br>Netros IIII - Orași sara - Addella Milando<br>- Para Alexandro A. agi agi                                                                                                    | bolako<br>343                  | ingente<br>anti-anti-      | Rate Approvers                                                                                                    | ngerens figste<br>to de la fait |  |
| 1 10100<br>1 10100                          | Carlas NV<br>Carlas NV<br>Concer Science<br>Concer Science | Neuroise         Control party         N(2)(2)(3) in 47 (2)(3)(3)           International Action of the state         N(2)(2)(3) in 47 (2)(3)(3)           Neuron Ballion         N(2)(3)(3)(3)(3)(3)(3)           Neuron Ballion         N(2)(3)(3)(3)(3)(3)(3)(3)(3)(3)(3)(3)(3)(3) | 849/448/14<br>2/10/2<br>2/10/2 | 10,010                     | Batta Auguranta                                                                                                    |                                 |  |
| enen<br>10%0<br>10%0                        | ania ta<br>ania ta<br>ania taga<br>ania taga               | Notified<br>Weight WHAT<br>I was a second of all given<br>Notes and all all all all all all all all all al                                                                                                    | Anstantes<br>JANS<br>JANS      | 194910<br>1943 1<br>1943 1 | Ratic Page resolution<br>* The page of the second second sec |                                 |  |

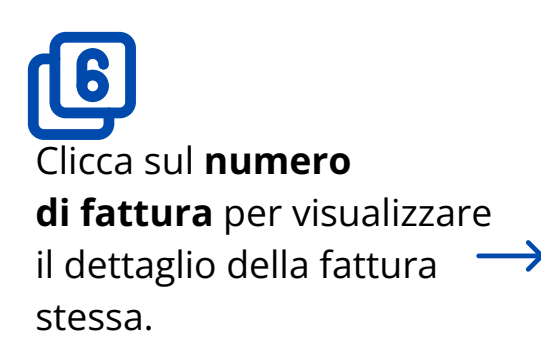

| DEL SANNIG                          | Discourse and a second                                                     |                                                                             | Servici online                                                                              |
|-------------------------------------|----------------------------------------------------------------------------|-----------------------------------------------------------------------------|---------------------------------------------------------------------------------------------|
|                                     |                                                                            |                                                                             |                                                                                             |
| Dettaglio Fattura                   |                                                                            |                                                                             |                                                                                             |
| fattura 11730                       |                                                                            |                                                                             |                                                                                             |
| And Andrea                          |                                                                            | process.                                                                    |                                                                                             |
| ingerte                             |                                                                            | 89.814                                                                      |                                                                                             |
| mutarita                            |                                                                            | Pigath/1 attraft sold                                                       |                                                                                             |
|                                     | na diagno Pranci di Scol di Sprano<br>Ini amin'ny sorazi di Scol di Sprano | na antaria a dia sila di paperni a mina ana ila pata Ara pi admini a ana ar | na, and only, while your me on you without a country over 1 has in figures. We get a figure |
|                                     |                                                                            | test (                                                                      | Ingents                                                                                     |
| Area                                | No.                                                                        |                                                                             |                                                                                             |
| Arra                                | No.                                                                        |                                                                             |                                                                                             |
| Anne<br>Indra-scholme<br>Fair-Indra | 141                                                                        | his .                                                                       |                                                                                             |

Puoi scegliere due modalità di pagamento:

**Paga** con **PagoPA** per effettuare un pagamento immediato online. **Stampa Avviso per PagoPA** per effettuare il pagamento in un secondo momento in modalità offline.

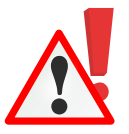

#### **NOTA BENE**

L'immatricolazione e/o il rinnovo dell'iscrizione si perfezionano solo con il pagamento della tassa regionale, del bollo virtuale e della prima rata del contributo onnicomprensivo annuale, se dovuto. In assenza del pagamento anche di una sola di queste voci, non viene riconosciuto lo status di studente universitario.

#### Pagamenti offline

Cliccando su **Stampa Avviso per pagoPA**, viene generato un avviso di pagamento che può essere presentato e utilizzato per effettuare il pagamento:

- in banca, presso le filiali aderenti o gli sportelli ATM abilitati o con modalità Home banking.
  - in ufficio postale utilizzando indifferentemente il codice QR pagoPA.
- presso gli esercenti convenzionati. Cerca il logo pagoPA nei bar, edicole, farmacie, ricevitorie, supermercati e tabaccherie convenzionati.
- presso i punti di posta privata.

Puoi consultare tutto l'elenco dei PSP (Prestatori Servizi di pagamento) aderenti sul sito:

https://www.pagopa.gov.it/it/prestatori-servizi-di-pagamento/elenco-PSP-attivi/

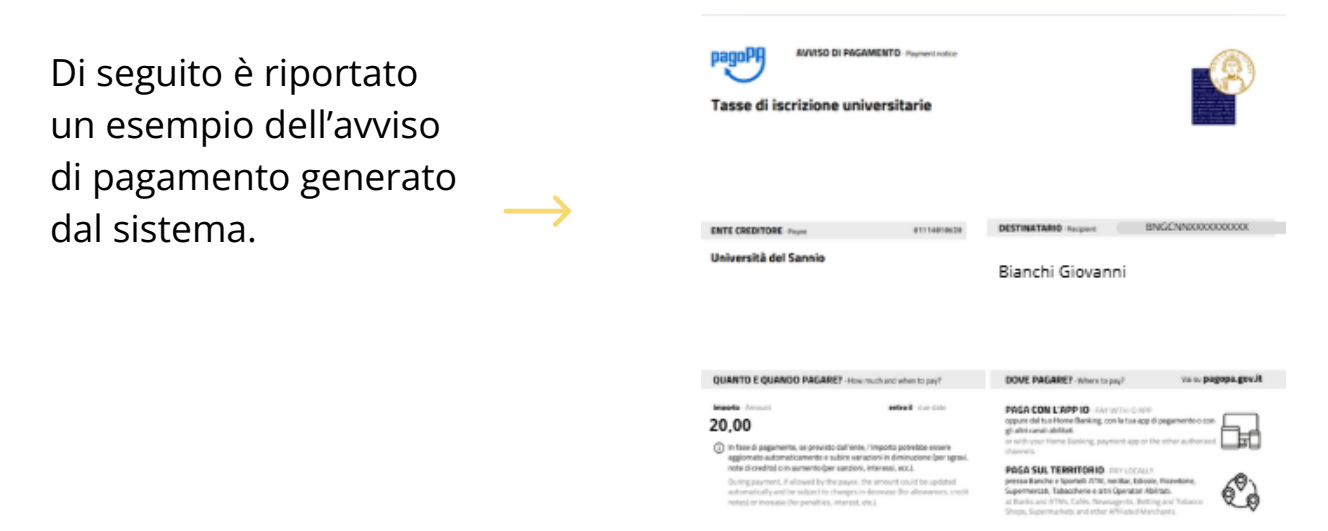

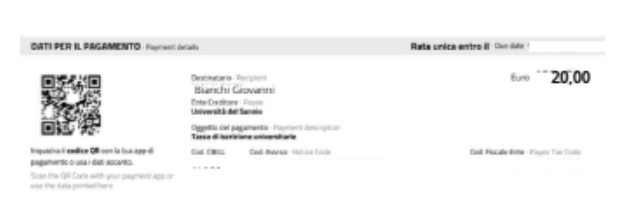

#### Pagamenti online

Clicca su **Paga con pagoPA** per accedere al sistema di pagamento pagoPA. Puoi loggarti tramite:

- le credenziali SPID.
- l'indirizzo email e la password inserite in fare di registrazione.

NOTA BENE Le credenziali SPID o l'indirizzo e-mail devono essere inseriti entro 3 minuti. Trascorso questo tempo, il sistema non riconosce l'utente e sarà necessario effettuare nuovamente il login.

Scegli il **PSP (Prestatori Servizi di pagamento)** e il relativo servizio da questo offerto (es. addebito in conto corrente, carta di credito, bollettino postale elettronico), per poter poi effettuare la transazione.

Per ulteriori informazioni visitare il sito:

https://www.pagopa.gov.it/

Il pagamento può essere effettuato ad esempio tramite:

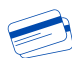

• carta di credito/debito.

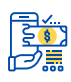

• conto corrente.

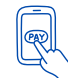

altri metodi di pagamento.

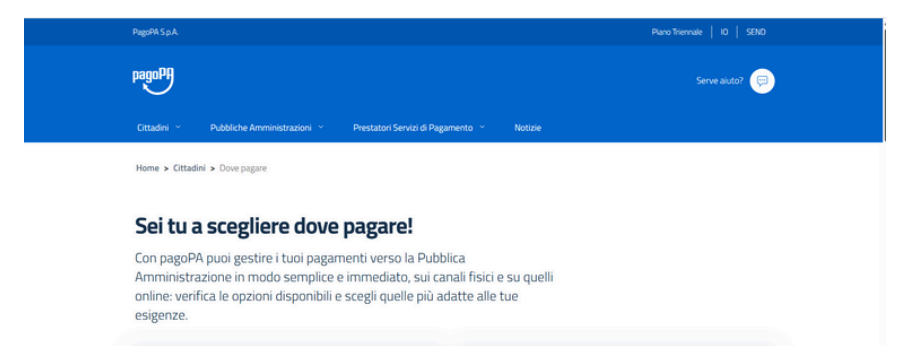

### https://www.pagopa.gov.it/it/cittadini/dove-pagare/

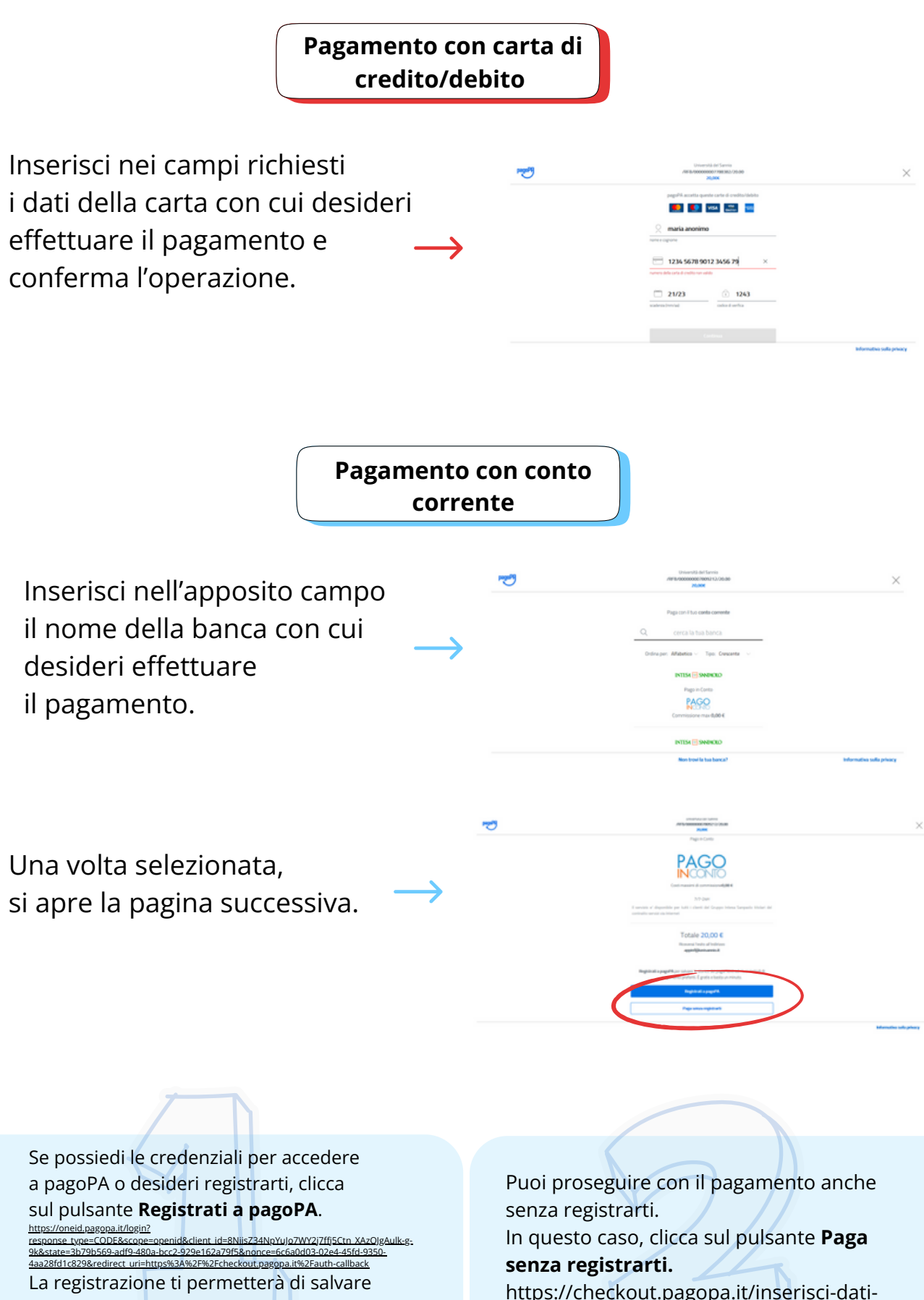

lo storico dei pagamenti e i metodi di pagamento preferiti.

https://checkout.pagopa.it/inserisci-dati-<u>avviso</u>

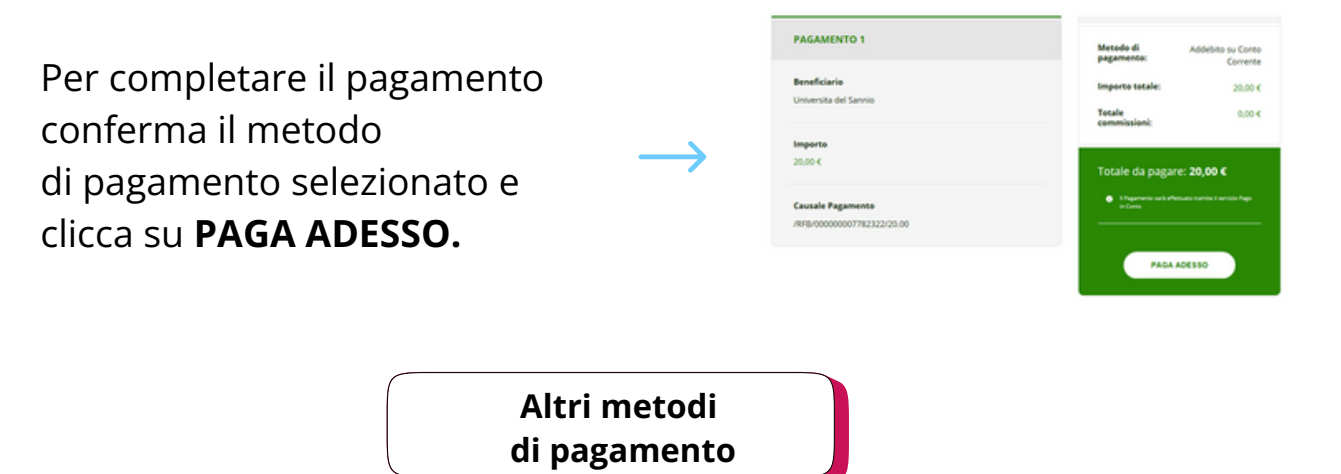

Tra gli altri metodi possibili trovi anche **PayPal** e **app IO**, con i quali puoi procedere al pagamento delle tasse.

Per pagare tramite **PayPal** selezionalo tra i metodi di pagamento proposti. A questa scelta sarà applicata una commissione.

#### **Nota Bene** DEVI già avere un account PayPal ed utilizzare le tue credenziali dedicate a tale sistema per autorizzare il pagamento.

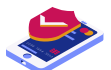

Se scegli di pagare tramite **app IO**, prima di tutto DEVI di aver installato sul tuo cellulare l'apposita applicazione dedicata.

Effettua, poi, il login sull'app IO con le tue credenziali.

Scegli tra i metodi di pagamento salvati nel tuo "portafogli" e il gestore della transazione (PSP) a te più conveniente per portare a termine il pagamento.

Con l'app IO potrai conservare tutte le ricevute dei tuoi pagamenti in un unico posto per averle sempre facilmente disponibili in caso di necessità.

### Contatti utili

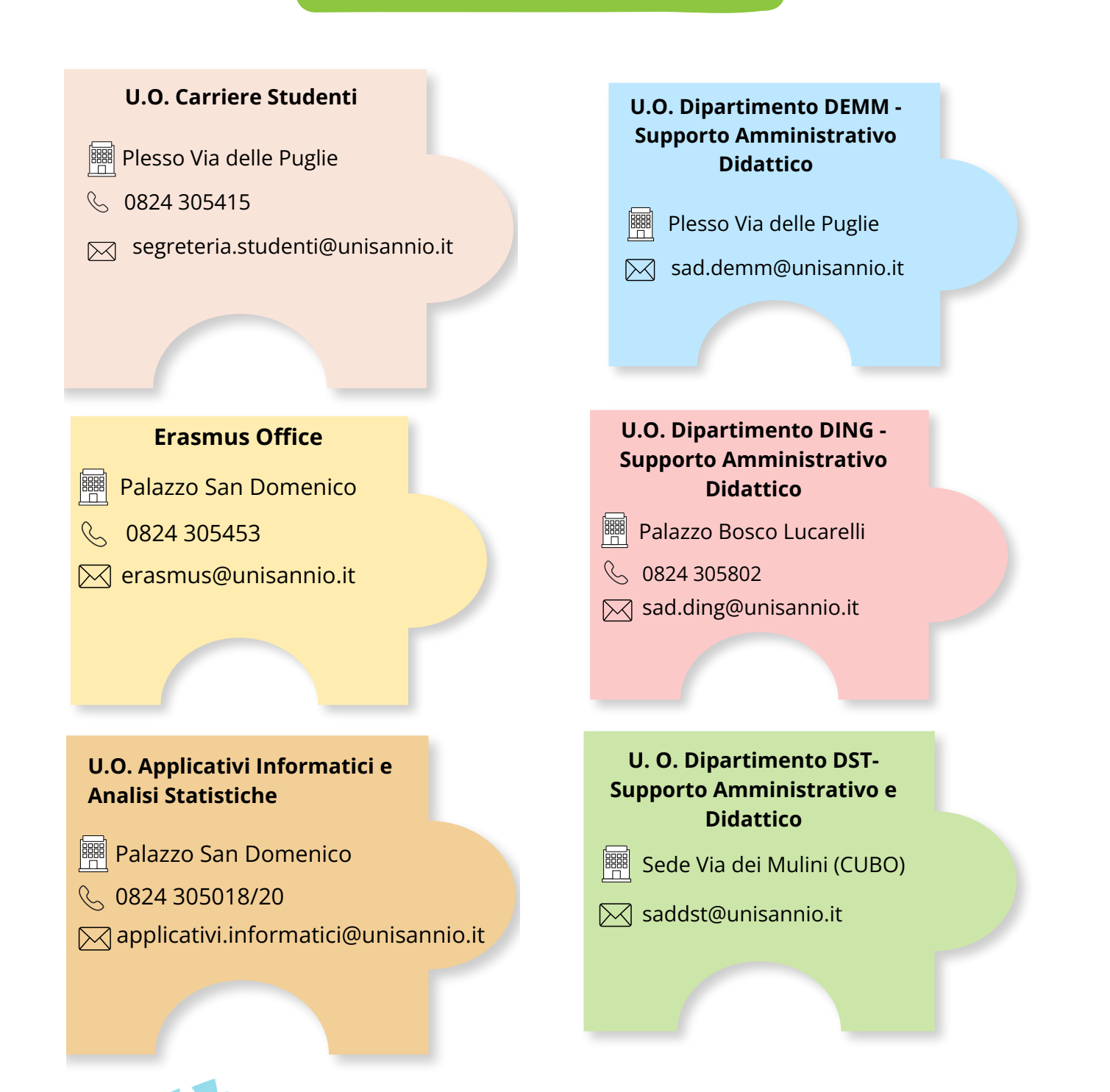

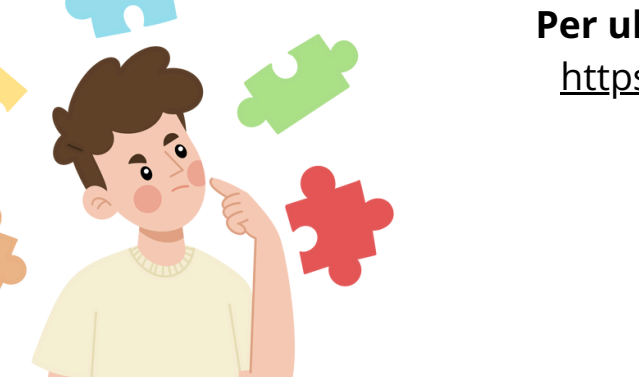

#### Per ulteriori informazioni consulta il link:

https://unisannio.it/it/studente/studenteiscritto/tasse-di-iscrizione